# 1. EasyBuilder Pro Installation and Startup Guide

This chapter explains how to install EasyBuilder Pro.

| 1.1. | Installation Requirements        | 1-2 |
|------|----------------------------------|-----|
| 1.2. | Steps to Install EasyBuilder Pro | 1-3 |

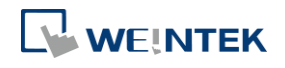

EasyBuilder Pro V6.02.02

## **1.1. Installation Requirements**

#### Software:

Download EasyBuilder Pro from CD-ROM or visit Weintek Labs, Inc.'s website at <a href="http://www.weintek.com">http://www.weintek.com</a>. The language versions include Simplified Chinese, Traditional Chinese, English, Japanese, German, Italian, Korean, Spanish, Russian, French, Polish, and Turkish. The latest upgraded files can be downloaded too.

#### **Operating System:**

Windows<sup>®</sup> 7 (32bit / 64bit) Windows<sup>®</sup> 8 (32bit / 64bit) Windows<sup>®</sup> 8.1 (32bit / 64bit) Windows<sup>®</sup> 10 (32bit / 64bit)

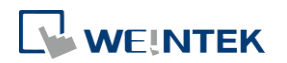

### **1.2. Steps to Install EasyBuilder Pro**

 Insert the CD-ROM into your CD-ROM drive. The computer will automatically install EasyBuilder Pro driver. Or, you can manually execute [Autorun.exe] file under the root directory. The installation screen is shown as the following figure.

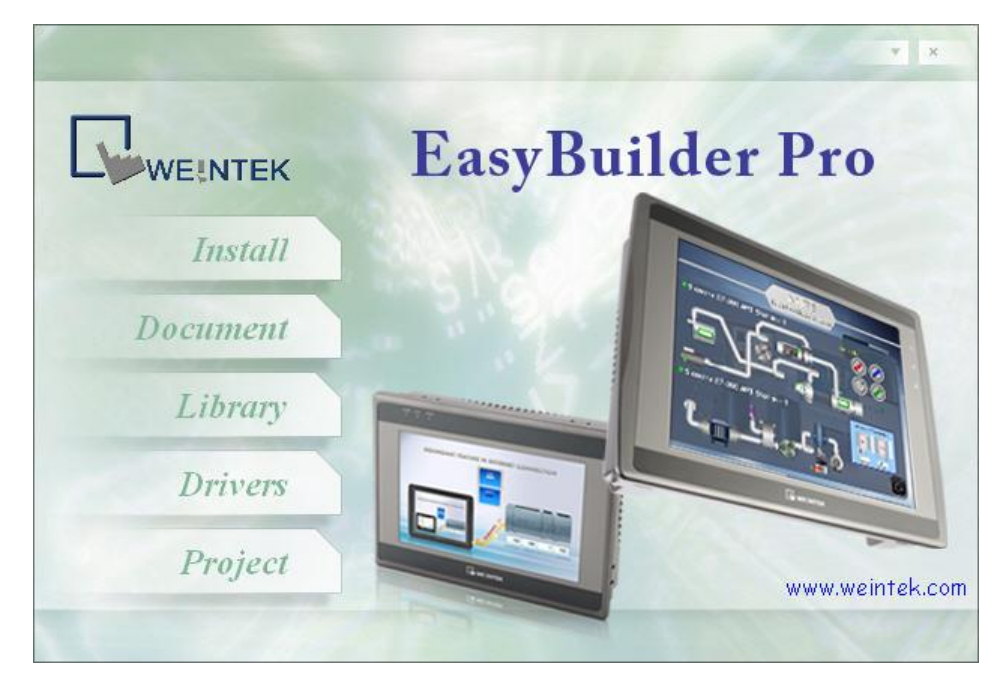

2. Click [Install] and select the language for the installation process, and then click [Next].

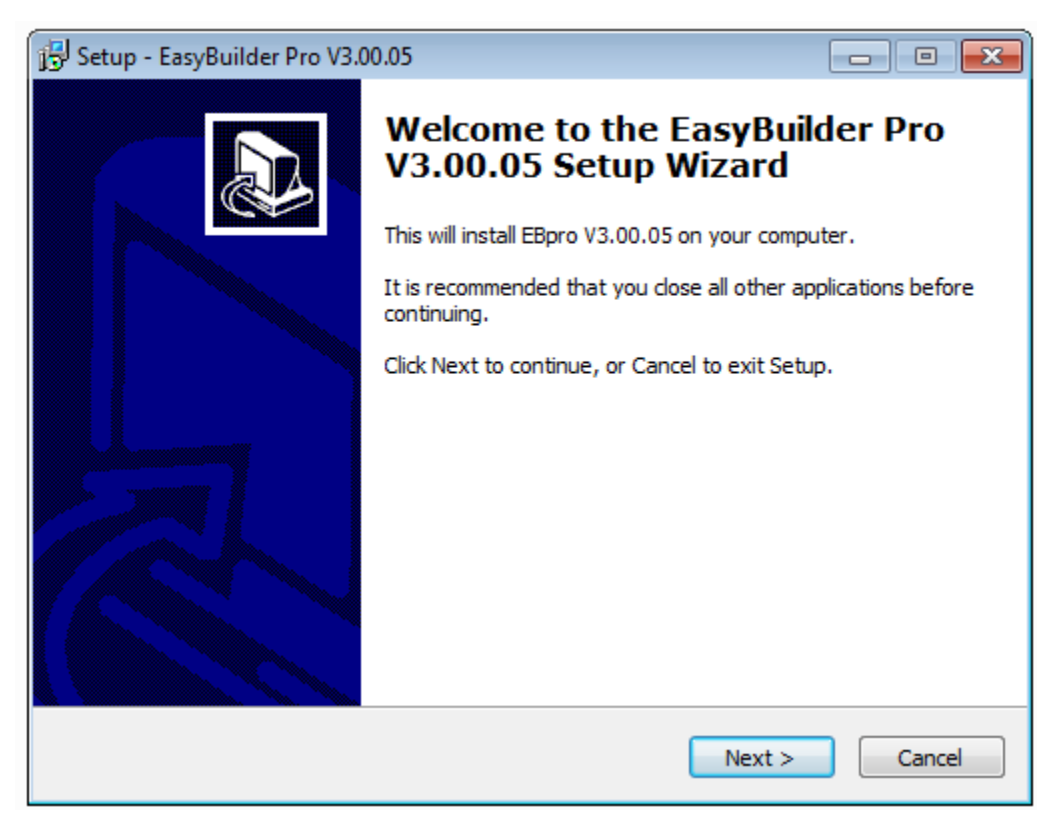

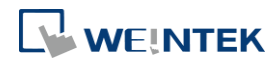

- *3.* If there is a previous version of EasyBuilder Pro on the PC, please remove it before installation.
- 4. Select a folder for EasyBuilder Pro installation, or use the default folder. Click [Next].

| 🔂 Setup - EasyBuilder Pro V3.00.05                                                 |            |
|------------------------------------------------------------------------------------|------------|
| Select Destination Location<br>Where should EasyBuilder Pro V3.00.05 be installed? |            |
| Setup will install EasyBuilder Pro V3.00.05 into the following fo                  | older.     |
| To continue, click Next. If you would like to select a different folder, cli       | ck Browse. |
| C:\EBpro                                                                           | Browse     |
| At least 448.5 MB of free disk space is required.                                  |            |
| < Back Next >                                                                      | Cancel     |

5. Select a start menu folder, or use the defulat folder. Click [Next].

| Setup - EasyBuilder Pro V3.00.05                                               |              |
|--------------------------------------------------------------------------------|--------------|
| Select Start Menu Folder<br>Where should Setup place the program's shortcuts?  |              |
| Setup will create the program's shortcuts in the following Start I             | Menu folder. |
| To continue, click Next. If you would like to select a different folder, click | Browse.      |
| EasyBuilder Pro                                                                | Browse       |
|                                                                                |              |
|                                                                                |              |
|                                                                                |              |
|                                                                                |              |
|                                                                                |              |
| < Back Next >                                                                  | Cancel       |

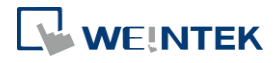

6. Select additional tasks, for example: [Create a desktop icon]. Click [Next].

| 🔁 Setup - EasyBuilder Pro V3.00.05                                                                            | - • ×       |
|----------------------------------------------------------------------------------------------------|-------------|
| Select Additional Tasks<br>Which additional tasks should be performed?                                        |             |
| Select the additional tasks you would like Setup to perform while installing<br>Pro V3.00.05, then dick Next. | EasyBuilder |
| Additional icons:                                                                                             |             |
| Create a desktop icon                                                                                         |             |
|                                                                                                    |             |
|                                                                                                    |             |
|                                                                                                    |             |
|                                                                                                    |             |
|                                                                                                    |             |
|                                                                                                    |             |
|                                                                                                    |             |
|                                                                                                    |             |
| < Back Next >                                                                                                 | Cancel      |

7. Confirm all setting. To change the setting, click [Back]. To start installation, click [Install].

| 😰 Setup - EasyBuilder Pro V3.00.05                                                                       | - • •    |
|----------------------------------------------------------------------------------------------------|----------|
| Ready to Install<br>Setup is now ready to begin installing EasyBuilder Pro V3.00.05 on your<br>computer. |          |
| Click Install to continue with the installation, or click Back if you want to re<br>change any settings. | eview or |
| Destination location:<br>C:\EBpro                                                                        | *        |
| Start Menu folder:<br>EasyBuilder Pro                                                                    |          |
| Additional tasks:<br>Additional icons:<br>Create a desktop icon                                          |          |
| <                                                                                                    |          |
| < Back Install                                                                                           | Cancel   |

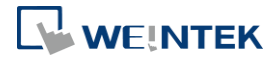

8. Installation progress.

| Setup - EasyBuilder Pro V3.00.05                                                          | - • 💌  |
|-------------------------------------------------------------------------------------------|--------|
| Installing<br>Please wait while Setup installs EasyBuilder Pro V3.00.05 on your computer. |        |
| Extracting files<br>C:\EBpro\project\mTV_demo.emtp                                        |        |
|                                                                                           | Cancel |

9. Click [Finish] to complete the installation.

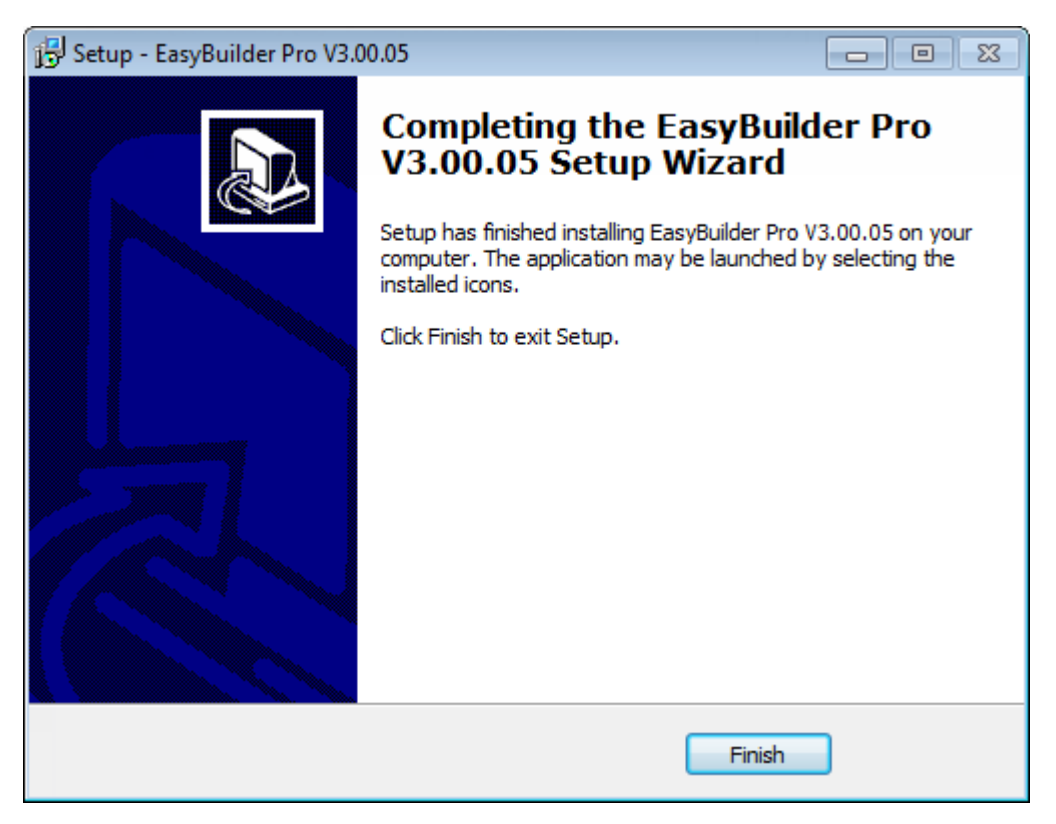

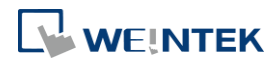

10. The EasyBuilder shortcut can be found in [Start] » [All Programs] » [EasyBuilder Pro].

| Installed file      | Description                                           |
|---------------------|-------------------------------------------------------|
| Administrator Tools | Saves User Accounts, USB Security Key, e-Mail SMTP    |
|                     | Server Setting, e-Mail Contacts to an external device |
|                     | (USB drive or SD card) so that the data become        |
|                     | portable and can be imported to HMI.                  |
| cMT Viewer          | Supports access to cMT Series HMI via network, for    |
|                     | operating cMT Series HMI on PC.                       |
| Easy Access         | Supports access to remote HMI by connecting           |
|                     | EasyAccess server over Internet.                      |
| EasyBuilder Pro     | EasyBuilder Pro project editor.                       |
| EasyConverter       | Conversion tool for Data Sampling and Event Log.      |
| EasyDiagnoser       | Monitoring and debugging tool operated on HMI.        |
| EasyPrinter         | Allows exporting data to a remote server on PC via    |
|                     | Ethernet, realizing remote printing / backup.         |
| EasySimulator       | Executes simulation.                                  |
| EasySystemSetting   | Allows updating hardware system settings by using     |
|                     | SD card or USB drive.                                 |
| EasyWatch           | An easy to use debugging and remote monitoring        |
|                     | tool running on PC that allows monitoring or setting  |
|                     | HMI and PLC addresses and executing macro.            |
| Recipe Editor       | Tool for setting the format of Recipe data. Users can |
|                     | open Recipe data or the data in the External          |
|                     | Memory.                                               |
| Release Note        | Software release notes.                               |
| Utility ManagerEx   | EasyBuilder Pro management tool.                      |

The description of each item in EasyBuilder Pro menu:

# Note

Certain HMI supports downloading/uploading projects via USB cable. After installing EasyBuilder Pro, the USB driver will be automatically installed. A message saying "Windows can't verify the publisher of this driver" may show, please continue anyway. After installing the USB driver, open [Computer Management] » [Device Manager] to check if installation succeeded.

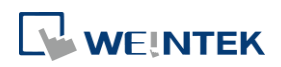